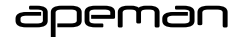

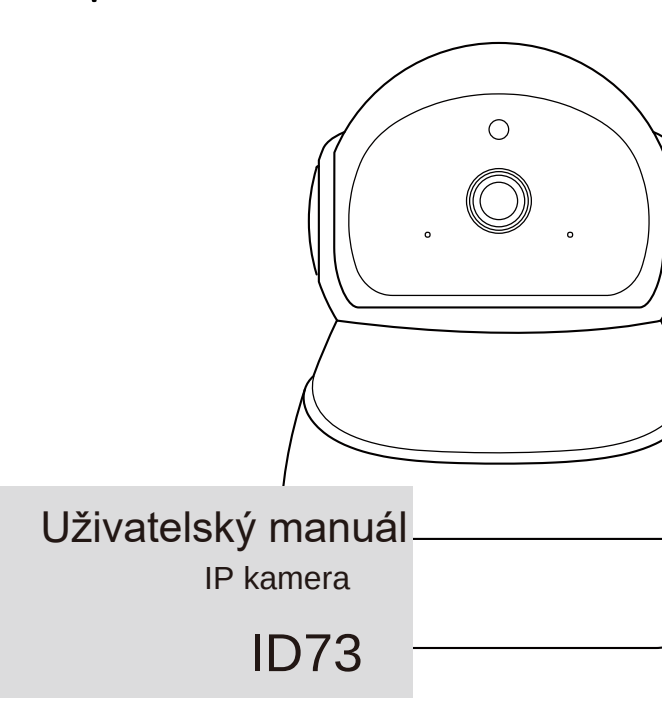

# Obsah

| Upozornění                       | 2  |
|----------------------------------|----|
| Informace o výrobku              | 3  |
| Pokyny pro použití softwaru      | 4  |
| Registrace uživatele, přihlášení |    |
| Připojení kamery                 |    |
| Detaily o funkci softwaru        |    |
| Specifikace                      | 20 |

Uživatekké manuály an jejich části nesm (bý bez výslovného souhlasu majitele – DISKUS, spol. s r.o. duplikovány, koprivodný čij nak vytuživáný kohodním údoliku. DISKUS, spol. s r.o. je jedný autorizovaný distributor značky Apeman pro Českou republiku a Slovensko. Reklamaci ze uplatnit pouze na výrobky, které do České republiky a na Slovensko dovezla firma DISKUS, spol. s r.o.

# Upozornění

- Tento výrobek používejte pouze k tomu k čemu je určený, jak je popsáno v této příručce.
- Abyste zamezili úrazu elektrickým proudem, výrobek nerozebírejte ani neopravujte.
- Výrobek nikdy nevhazujte do ohně nebo do vody, je nebezpečí exploze nebo zranění.
- Během bouřky nebo pokud výrobek nebudete používat po dlouhou dobu, odpojte od napájení.
- Výrobek nevystavujte přímému slunečnímu záření nebo zdrojům tepla jako jsou radiátory, elektrická topná tělesa, kamna, a další zdroje tepla.
- Na kabel od adaptéru nešlapejte ani ho neohýbejte, zejména na konektory a výstup z adaptéru.
- Před vložením nebo vyjmutím paměťové karty se ujistěte, že kamera je vypnuta, jinak může dojít poškození karty nebo ke ztrátě dat.

Uživatešké manuály ani jejich čásťi nesmi být bez výslovného souhlasu majtile – DISKUS, spol. s r.o. duplikovány, koprívsný čiji nek vydživajk v kohodním účeľum DISKUS, spol. s r.o. je jedný autorizovaný distributor značky Apeman pro Českou republiku a Slovensko. Reklamaci ize uplatnit pouze na výrobky, které do České republiky a na Slovensko dovezla firma DISKUS, spol. s r.o.

# Informace o výrobku

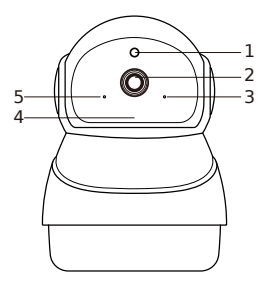

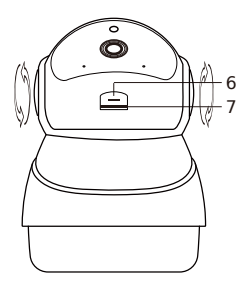

- 1. Fotorezistor
- 2. Objektiv
- 3. Mikrofon
- 4. Infračervená lampa

- 5. Kontrolka napájení
- 6. Tlačítko reset
- 7. Slot SD kary

Užvatelské manuály an jejich části nesmí být bez výslovného souhlasu majitlei – DISKUS, spol. s r.o. duplikovány, koprívaňy čijinak využivány kohchodmi účelium. DISKUS, spol. s r.o. je jedný autorizovaný distributor značky Apeman pro Českou republiku a Slovensko. Reklamaci ize uplatnit pouze na výrobky, které do České republiky a na Slovensko dovezla firma DISKUS, spol. s r.o.

# Pokyny pro použití softwaru

## Registrace uživatele, přihlášení

IPC360 je software pro kameru na mobilních zařízení. Je určen jak pro iOS, tak i pro Android. Použitím tohoto softwaru můžete stahovat videa a vzdáleně kameru ovládat.

Stažení aplikace

Naskenujte níže uvedený QR kód a na Google Play nebo App Store vyhledejte a stáhněte aplikaci "IPC360"

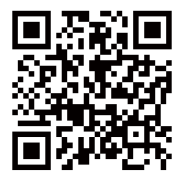

nebo

| Q IPC360   |          |
|------------|----------|
| (A) IPC360 |          |
|            | Download |

Uživatešké manuály ani jejich čásťi nesmi být bez výslovného souhlasu majtile – DISKUS, spol, s r.o. duplikovány, koptirvskný čijinak využivaný k obchodním účelům. DISKUS, spol, s - no je jedný autorizovaný distributor značky Apeman pro Českou republiku a Slovensko. Reklamaci ize uplatnit pouze na výrobky, které do České republiky a na Slovensko dovezla firma DISKUS, spol, s r.o.

## Registrace, přihlášení a obnova hesla

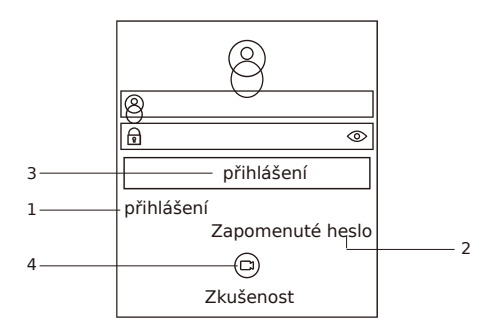

### 1. Registrace

Jakmile máte aplikaci staženu, můžete se pomocí své mailové adresy zaregistrovat.

- Klikněte na "Přihlášení". Zvolte vaši zemi.
- Zadejte vaši mailovou adresu a validační kód, který vám bude zaslán mailem a klikněte na Další;
- Zadejte své heslo a pro potvrzení heslo zadejte znovu. Pro dokončení registrace klikněte na "Registrovat".

Uživatelské manuály ani jejich části nesmí být bez výslovného souhlasu majitlee – DISKUS, spol. s r.o. duplikovány, koptrvány či jinák využivaný k obchodním účelimu. DISKUS, spol. s r.o. je jedný autorizovaný distributor značky Apeman pro Českou republiku a Stovensko. Reklamaci Ize uplatnit pouze na výrobky, které do České republiky a na Slovensko dovezla firma DISKUS, spol. s r.o. 2. Jak postupovat, pokud zapomenete heslo

- Pokud heslo zapomenete, nebo vám bude ukradeno, změňte heslo kliknutím na "Zapomenuté heslo".
- Klikněte na Zapomenuté heslo a vyberte vaši zemi nebo region.
- Zadejte vaši mailovou adresu. Po kliknutí vám bude na váš zaregistrovaný mail zaslán validační kód. Zadejte kód.
- Pro změnu hesla, opětovně zadejte své nové heslo.
- Přihlaste se pomocí nového hesla.

#### 3. Přihlášení

Zadejte vaši registrovanou mailovou adresu a heslo. Pro další krok, klikněte na Přihlášení.

Uživatekské manuály ani jejich části nesmí být bez výslovného souhlasu majitled – DISKUS, spol. s r.o. duplikovány, koptrvávný čijnak využivaný k obchodním účelimu. DISKUS, spol. s r.o. je jedný autorzovaný distributor značky Apeman pro Českou republiku a Stovensko. Reklamaci ize uplatnit pouze na výrobky, které do České republiky a na Slovensko dovezla firma DISKUS, spol. s r.o.

### Rady:

- Formát hesla: 6 až 18 znaků nebo čísel, rozlišují se malá a velká písmena.
- Pro zobrazení hesla klikněte na " 👁 "
- Zadaná mailová adresa nebo mobilní číslo musí být platné. Registrace pomocí mobilního telefonního čísla je dostupná pouze v pevninské Číně.
- Vykřičník u kamery znamená, že aktuální číslo mobilního telefonu a zařízení nejsou připojeny ke stejnému serveru. Je nutné kliknout na přehrávat zařízení a po potvrzení uživatelem aplikace automaticky změní server. Nyní lze přístroj normálně sledovat.

Uživatekské manuály ani jejich části nesmí být bez výslovného souhlasu majitled – DISKUS, spol. s r.o. duplikovány, koptrvávný čijnak využivaný k obchodním účelimu. DISKUS, spol. s r.o. je jedný autorzovaný distributor značky Apeman pro Českou republiku a Stovensko. Reklamaci ize uplatnit pouze na výrobky, které do České republiky a na Slovensko dovezla firma DISKUS, spol. s r.o.

# Připojení kamery

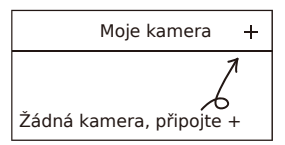

Kameru zapněte

- Připojte napájení kamery.
- Kontrolka napájení (na levé straně kamery) se rozsvítí červeně.
- Kamera se bude horizontálně a vertikálně otáčet. Počkejte 15 až 20 vteřin až kamera oznámí, že je připravena. Zkontrolujte, že kontrolka napájení bliká červeně a kamera vydává "Di-Di" zvuky, což znamená, že kamera dokončila startovací sekvenci. Pokud kontrolka svítí zeleně a nebliká, stiskněte na 5 vteřin tlačítko reset.
- Po dokončení startovací sekvence, kliknutím na [+], v pravém horním rohu "Moje kamera" může být přidána. Prosím zvolte vhodný síťový režim.

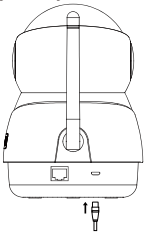

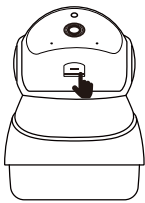

Uživatekské manuály ani jejich části nesmí být bez výslovného souhlasu majitled – DISKUS, spol. s r.o. duplikovány, koptrvávný čijnak využivaný k obchodním účelimu. DISKUS, spol. s r.o. je jedný autorzovaný distributor značky Apeman pro Českou republiku a Stovensko. Reklamaci ize uplatnit pouze na výrobky, které do České republiky a na Slovensko dovezla firma DISKUS, spol. s r.o.

#### Připojení kabelem Připojení použitím síťového kabelu.

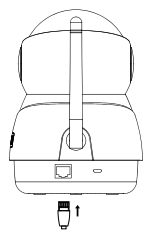

- Zvolte režim kabelového připojení. Propojte kameru a router síťovým kabelem. Kontrolka LAN bude blikat oranžově. Zkontrolujte, zda váš telefon a kamera používá stejnou Wi-Fi síť shodného routeru. Klikněte na "Další".
- Aplikace bude automaticky prohledávat síť a u nalezené kamery zobrazí Mac adresu. Pro kontrolu informací o kameře, klikněte na Mac adresu a dále klikněte na "Přidat kameru".
- Aplikace spustí nastavení kamery. Z kamery uslyšíte zvuky "Ding-Dong" což znamená, že kamera je připravena. Kontrolka na kameře bude blikat zeleně. Kameru můžete pojmenovat a pokračovat dalším krokem.
- Klikněte na "Zkusit nyní"; kamera vytvoří panoramatický záběr o 15 fotografich, které tvoří široký obrázek. Každá fotografie má zaznamenánu pozici. Kliknutím na široký obrázek, kamera zobrazí příslušnou fotografii. Nebo tento krok můžete přeskočit.

Uživatekské manuály an jejich části nesmi být bez výslovného souhlasu majitlené – DiSKUS, spol s r.o. duplikovány, kopriovány či jinák využivány k obchodmím účelium. DISKUS, spol. s - no je jedný autorizovaný distributor značky Apeman pro Českou republiku a Slovensko. Reklamaci ize uplatnit pouze na výrobky, které do České republiky a na Slovensko dovezla firma DiSKUS, spol. s r.o.

## Bezdrátové připojení

Kamera pracuje pouze v pásmu Wi-Fi 2,4 GHz (nepodporuje Wi-Fi pásmo 5GHz).

- Po kontrole, že váš telefon a kamera používá stejnou Wi-Fi síť a signál je dostatečně silný, klikněte na "Chytrý bezdrátový režim". Poté co uslyšíte z kamery "Di-Di", že červená kontrolka bliká, klikněte na "Červená LED bliká".
- Zadejte heslo do sítě Wi-Fi a klikněte na "Další".
- Vyberte svou aktuální pozici. Hlasitost telefonu nastavte na maximum a telefon položte vedle kamery. Klikněte na "Další".
- Váš telefon se propojí s kamerou a vydá pípnutí. Z kamery uslyšíte "Ding-Dong", což znamená, že kamera je připravena. Kontrolka bude blikat zeleně. Nyní byla kamera úspěšně připojena a můžete si ji pojmenovat.
- Klikněte na "Zkusit nyní"; kamera vytvoří panoramatický záběr o 15 fotografiích, které tvoří široký obrázek. Každá fotografie má zaznamenánu pozici. Kliknutím na široký obrázek, kamera zobrazí příslušnou fotografii. Nebo tento krok můžete přeskočit.

Uživatelské manuály ani jejich části nesmí být bez výslovného souhlasu majitlee – DISKUS, spol. s r.o. duplikovány, koptrvány či jinák využivaný k obchodním účelimu. DISKUS, spol. s r.o. je jedný autorizovaný distributor značky Apeman pro Českou republiku a Stovensko. Reklamaci Ize uplatnit pouze na výrobky, které do České republiky a na Slovensko dovezla firma DISKUS, spol. s r.o.

## Rady:

- V současné době kamera podporuje pouze Wi-Fi sítě v pásmu 2,4GHz. Pokud síť pásmu 2,4GHz není dostupná, zkuste připojení kabelem.
- Kamera podporuje SD karty třídy Class 10 s kapacitou od 8GB do 64GB. Před použitím kartu naformátujte. Před vložením nebo vyjmutím karty, kameru vypněte.
- S vloženou SD kartou budete mít videa zaznamenána a uložena na IPC360. Pokud není SD karta vložena, můžete kliknout na ikonu "Záznam videa" a video se uloží do alba v aplikaci.
- Funkce detekce pohybu je dostupná pouze při vložené kartě. Videa s detekcí pohybu budou uložena na IPC360.
- Tlačítko reset je umístěno nad slotem pro SD kartu. Stiskněte a podržte tlačítko reset na 3 až 5 vteřin. Tlačítko uvolněte až poté co kamera dvakrát krátce pípne pro dokončení resetu.

Uživatekské manuály ani jejich části nesmí být bez výslovného souhlasu majitled – DISKUS, spol. s r.o. duplikovány, koptrvávný čijnak využivaný k obchodním účelimu. DISKUS, spol. s r.o. je jedný autorzovaný distributor značky Apeman pro Českou republiku a Stovensko. Reklamaci ize uplatnit pouze na výrobky, které do České republiky a na Slovensko dovezla firma DISKUS, spol. s r.o.

## Detaily o funkci softwaru

#### Moje kamera

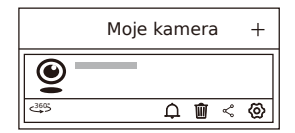

- Přístup k panoramatickému rozhraní a tlačítko "Zkusit nyní". kamera vytvoří panoramatický záběr o 15 fotografiích, které tvoří široký obrázek. Každá fotografie má zaznamenánu pozici. Kliknutím na široký obrázek, kamera zobrazí příslušnou fotografii.
- $\ensuremath{\Omega}$  :Tlačítko zapnutí / vypnutí pro povolení nebo zakázání mobilní detekce a varovného oznámení.
- i :Odpojí kameru od mobilního telefonu.
- Sdílení kamery s ostatními uživateli vložením jejich účtu IPC360.

⊗:Nastavení kamery.

Uživatekské manuály an jejich části nesmi být bez výslovného souhlasu majitlené – DiSKUS, spol s r.o. duplikovány, kopriovány či jinák využivány k obchodmím účelium. DISKUS, spol. s - no je jedný autorizovaný distributor značky Apeman pro Českou republiku a Slovensko. Reklamaci ize uplatnit pouze na výrobky, které do České republiky a na Slovensko dovezla firma DiSKUS, spol. s r.o.

| < Nastavení                              | kamery      |
|------------------------------------------|-------------|
| 🛙 Přejmenování                           | A           |
| « Sdílená kamera                         | В           |
| ∂ Úhel záběru                            | c           |
| 💩 Kontrolka LED                          | D           |
| Q. Režim upozornění                      | е           |
| Hlasitost                                | F           |
| Jazyk a časová zóna                      | G           |
| 🎕 Nastavení šifrování                    | н           |
| <ul> <li>Časování záznamu</li> </ul>     | i           |
| 🛎 Změna routeru                          |             |
| Informace o kameře                       | к           |
| Informace o paměťové                     | kartě L     |
| <ol> <li>Aktualizace firmwaru</li> </ol> | M           |
| Restart kam                              | eryN        |
| Obnova informací o                       | nastavení o |
| Vymazat ka                               | meru P      |
|                                          |             |

- A. Přejmenování kamery (speciální znaky nejsou povoleny);
- B. Sdílení kamery s ostatními uživateli zadáním jejich účtu IPC360.
   C. Výběr horizontálního nebo obráceného úhlu záběru.

Uživatelské manuály ani jejich části nesmí být bez výslovného souhlasu majitele - DISKUS, spol. s r.o. duplikovány, kopirovány či jinak využívány k obchodním účelúm. DISKUS, spol. s r.o. je jediný autorizovaný distributor značky Apeman pro Českou republiku a Slovensko. Reklamari ize uplatnit pouze na výrobky, které do České republiky a na Slovensko dovezla firma DISKUS, spol. s r.o.

- D. Volba zapnout nebo vypnout kontrolku LED.
- E. Povolení / zakázání detekce a varovného oznámení.
- F. Zapnutí / vypnutí zvuku "Video zapnuto/vypnuto", "kamera je online". Nastavení interkomu, hlasitost kamery a mikrofonu.
- G. Výběr jazyka vysílání a časové zóny kamery.
- H. Výběr uživatelského šifrování pro nastavení hesla streamovaného videa. Video si lze prohlížet pouze po zadání hesla, které jste nastavili. Pokud nepotřebujete používat heslo k přístupu k videím, vyberte výchozí šifrování.
- I. Nastavení času záznamu.
- J. Změna routeru. Reset kamery a výběr nové sítě pro připojení.
- K. Informace o kameře.
- L. Informace o paměťové kartě.
- M. Aktualizace firmwaru.
- N. Restart kamery.
- O. Obnova nastavení.
- P. Smazání kamery.

Uživatelské manuály ani jejich části nesmí být bez výslovného souhlasu majitled – DISKUS, spol, s r.o. duplikovány, koprivsný či jinak využivaly k obchodmím účelimu. DISKUS, spol, s r.o. je jedíný autorzovaný distributor značky Apenan pro Českou republiku a Slovensko. Reklamaci ize uplatnit pouze na výrobky, které do České republiky a na Slovensko dovezla firma DISKUS, spol, s r.o. Vstup do kamery - klikněte na kameru, kterou chcete vybrat Vertikální obrazovka

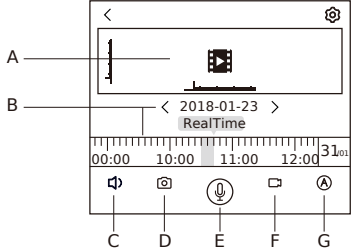

- Á. Úhel záběru kamery lze nastavit posouváním středu obrazovky nahoru a dolu a doleva a doprava.
- B. Zobrazení data a času. Pokud je SD karta vložena, můžete přehrávat videa.
- C. Poslech zvuku vycházející z kamery.
- D. Vytvoření snímku a jeho uložení do alba app.
- E. Pro nahrání zvuku, stiskněte a podržte. Zvuk bude odeslán do výstupu kamery. S funkcí C můžete vytvořit dvoukanálový zvuk.
- F. Záznam videa a jeho uložení do alba app.
- G. Výběr rozlišení nízké rozlišení (720p), vysoké rozlišení (1080p) a adaptivní režim (rozlišení bude vybráno automaticky podle rychlosti sítě) jsou volitelné.

## Horizontální obrazovka

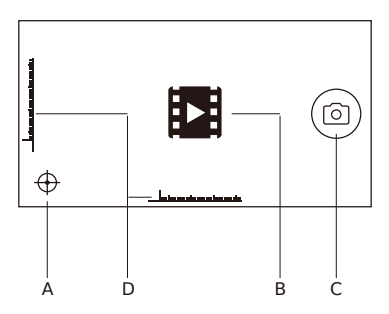

- A. Funkce korekce pozice kamery: pro umístění a zarovnání se kamera může otáčet o 360 °.
- B. Rychlé polohování, nastavení úhel záběru jako centrální bod kliknutím kamkoliv na displej.
- C. Vytvoření okamžitých snímků a jejich prohlížení v albu.
- D. Nastavení úhlu záběru posouváním displeje nahoru a dolu a ze strany na stranu (vodorovné a svislé směry mohou být také nastaveny šikmým posunem obrazovky.

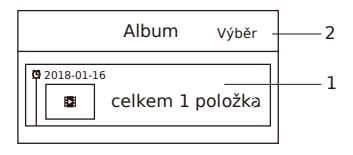

EN

- Dříve vytvořené fotografie a videa můžete stahovat podle času jejich vytvoření.
- Tlačítkem výběr, v pravém horním rohu, můžete hromadně mazat soubory.

### Zpráva

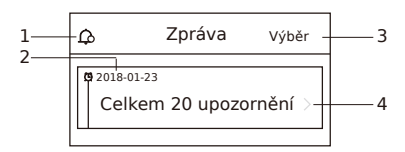

17

- 1. Nastavení upozornění
- A. Upozornění lze zapnout / vypnout.
- B. Po resetu lze upozornění nastavit ve dne (08:00 18:00), v noci (18:00 – 08:00), po celý den (00:00 – 24:00) nebo v individuálně nastaveném čase.
- C. Nastavení citlivosti 0-5 (čím vyšší hodnota, tím vyšší citlivost), závisí na změně úhlu obrazovky v určitém časovém intervalu.
- 2. Prohlížení a stažení minulých upozornění podle časové osy.
- 3. Tlačítko výběr lze použít pro hromadný výběr pro smazání.
- Po kliknutí na video upozornění, toto bude automaticky staženo a vybráno.

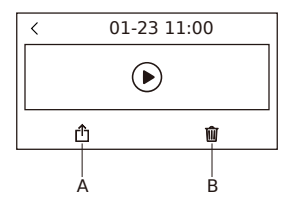

- A. Stažené video lze sdílet s ostatními aplikacemi.
- B. Smaže aktuální video.

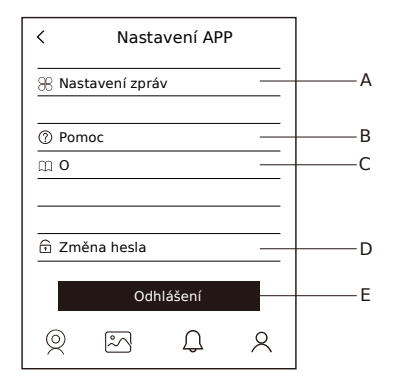

EN

- A. Zapnutí / vypnutí zvuku upozornění.
- B. Některé pokyny a doporučení, pro běžné použití, které vám mohou pomoci jak lépe používat tuto kameru.
- C. Aktuální verze, můžete nás kontaktovat pro kontrolu nejnovější verze.
- D. Vložení starého hesla, nového hesla, opakování nového hesla, přihlašovacího hesla, které lze změnit (heslo může být tvořeno pouze 6-18 alfanumerickými znaky a "Okem" můžete nastavit viditelnost všech hesel.
- E. Odhlášení z aktuálního přihlášení.

# Specifikace

| CPU              | Т20                            |
|------------------|--------------------------------|
| Anténa           | 2.4Ghz-2.5Ghz                  |
| Senzor           | SC2235                         |
| Objektiv         | Ohnisková vzdálenost: 3.6mm    |
|                  | Pixely: 2Mp                    |
| Infračervená LED | 850nm 9PCS                     |
| WI-FI            | Protokoly: HTTP/DHCP/IP/TCP    |
|                  | Frekvenční pásmo: 2,4G         |
|                  | Kanál: 1TX/1RX                 |
| Video            | Formát: H.264                  |
|                  | Rozlišení: 1920X1080           |
|                  | Max. Počet snímků: 1080P/25FPS |
| SD karta         | 8-64G                          |
|                  | Class 10 karta                 |
|                  | Formát záznamu: AVI            |
| Napájení         | DC 5V/2.0A                     |